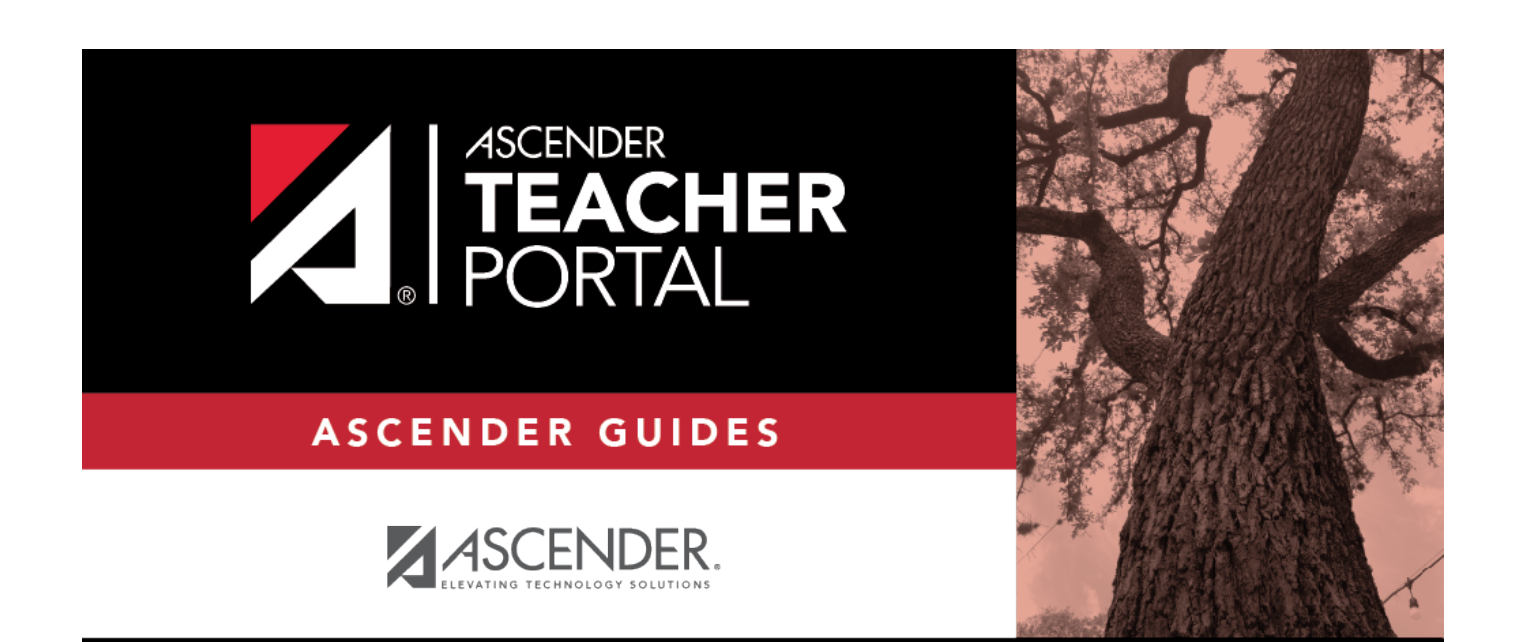

# **Reset Your Password**

i

ii

# **Table of Contents**

| <b>Reset Your Password</b> | <br>i |
|----------------------------|-------|
| <b>Reset Your Password</b> | <br>1 |

iv

# **Reset Your Password**

You can use the Reset Password wizard to reset your password.

#### **Reset Password**

| Reset Passw       | vord Security Que       | stion Create New Password                       |  |
|-------------------|-------------------------|-------------------------------------------------|--|
| Reset Pas         | sword                   |                                                 |  |
| Enter Staff ID ar | nd User Name            |                                                 |  |
|                   |                         |                                                 |  |
|                   | Staff ID:               | Staff ID                                        |  |
|                   | Staff ID:<br>User Name: | <ul> <li>Staff ID</li> <li>User Name</li> </ul> |  |

Staff IDType your Staff ID.User NameType your user name. You must create an account in order to create a user name.

#### Click **Next**.

If you entered the data correctly, the Security Question step opens.

### **Security Question**

1

| Return to Login                                              |                            |  |
|--------------------------------------------------------------|----------------------------|--|
| Reset Password                                               |                            |  |
| Reset Password Security Que                                  | estion Create New Password |  |
|                                                              |                            |  |
| Security Question<br>Answer Hint Question to verify identity |                            |  |
| Question:                                                    | what is your birthdate     |  |
| Answer:                                                      |                            |  |
|                                                              | Next                       |  |
|                                                              |                            |  |

 $\Box$  Type the answer to your security question in the **Answer** field.

#### Click **Next**.

If you entered the data correctly, the Create New Password step opens.

### **Create New Password**

| Reset Password Security Que | stion Create New Password |                                                                                                    |
|-----------------------------|---------------------------|----------------------------------------------------------------------------------------------------|
| Create New Password         | r PIN                     |                                                                                                    |
| Password:                   | Re Password               | <ul> <li>8-46 characters using 3 of the following:         <ul> <li>UPPERCASE letters</li> <li>Lowercase letters</li> <li>Numbers (0-9)</li> <li>Special characters</li> </ul> </li> </ul> |
| Confirm Password:           | Confirm Password          | Passwords do not match                                                                                                    |
| New PIN:                    | At New PIN                | Enter four numbers (e.g., 1234) or leave blank                                                                                                    |
| Confirm PIN:                | Confirm PIN               | PINs do not match.                                                                                                    |

2

 $\hfill\square$  Type your new password following the requirements on the screen.

## Click **Finish**.

The Announcements page opens.